# Quick Start Guide for TWR-MCF51MM

# **TOWER SYSTEM**

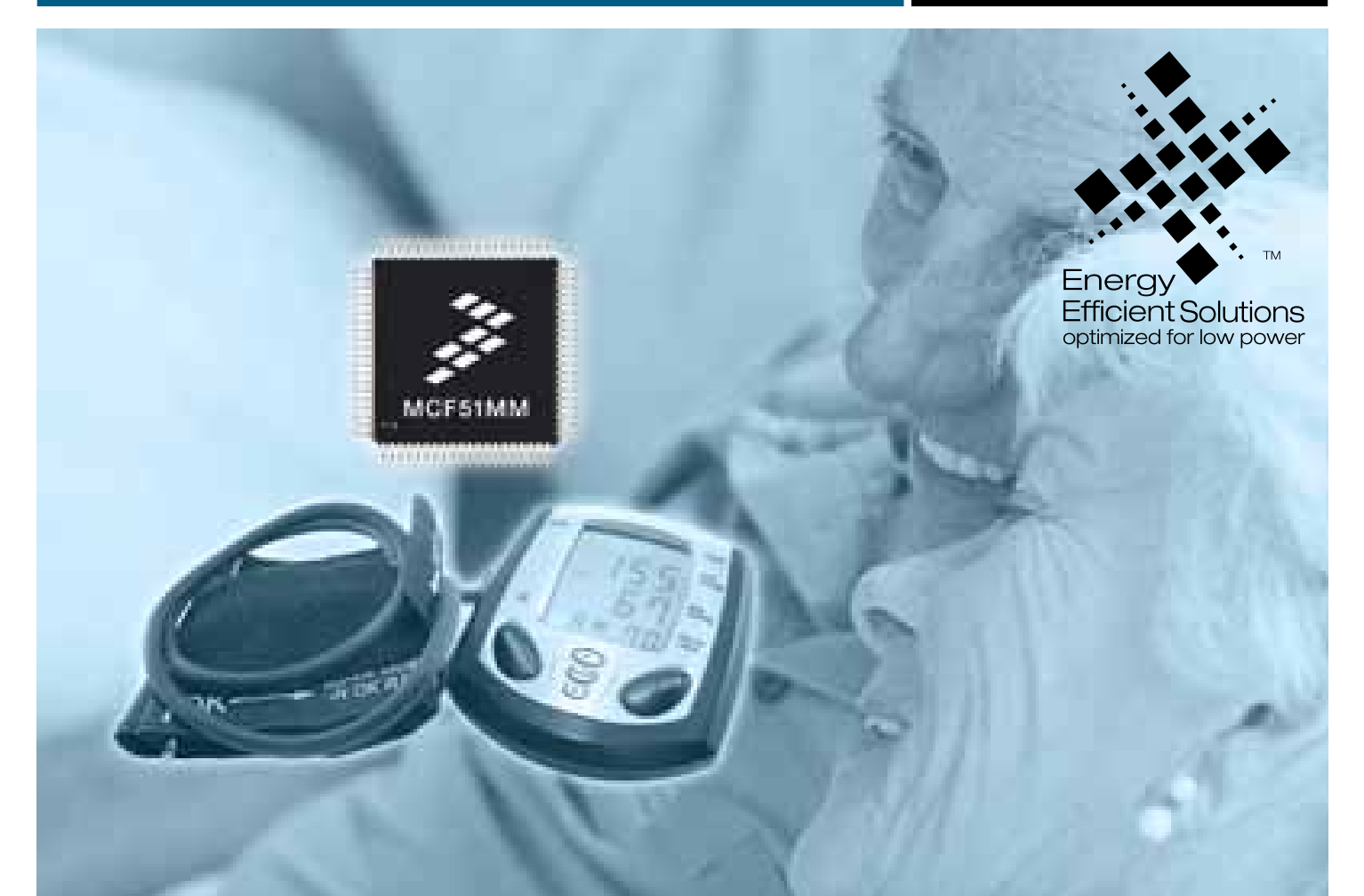

# **MCF51MM256**

The industry's most complete solution for portable medical applications

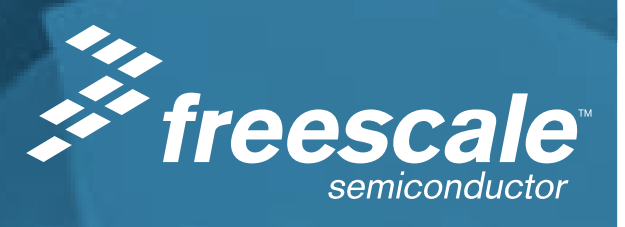

# Get to Know the TWR-MCF51MM-KIT

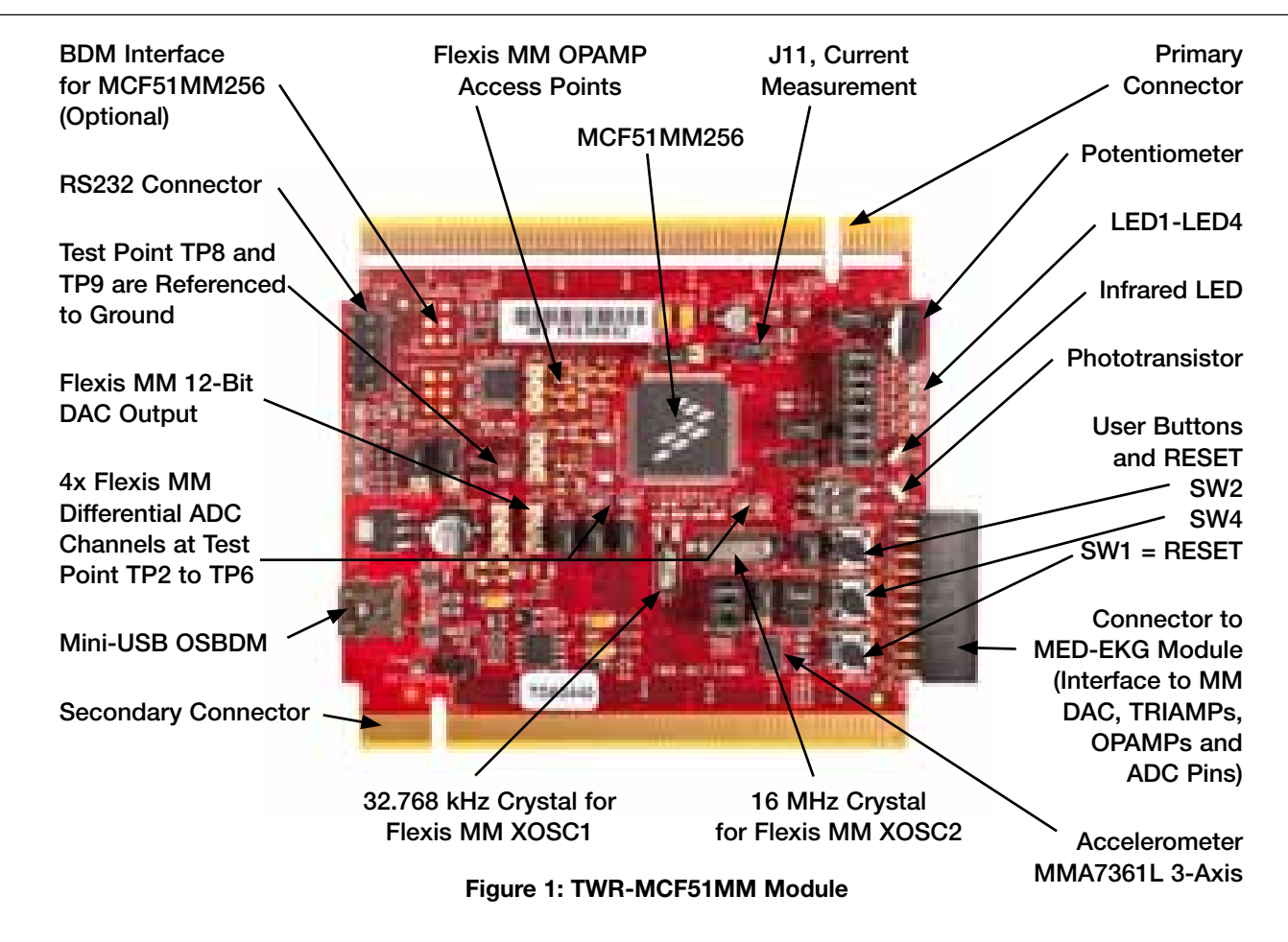

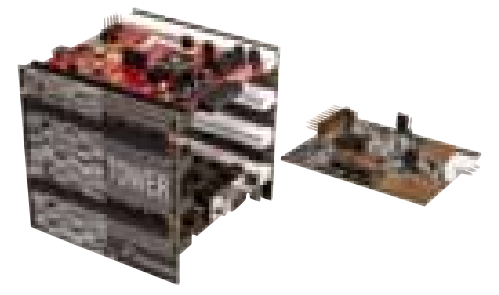

# TWR-MCF51MM-KIT Freescale Tower System

The TWR-MCF51MM module is part of the Freescale Tower System, a modular development platform that enables rapid prototyping and tool re-use through reconfigurable hardware. Take your design to the next level and begin constructing your Tower System today.

# Quick Start Guide for TWR-MCF51MM

# Introduction

The Flexis MM family provides ultra-low-power operation, USB connectivity, graphic display solutions and richly integrated analog peripherals. It is ideal for portable medical applications or any other application requiring a significant amount of precision analog such as instrumentation and industrial control. The TWR-MCF51MM-KIT features the 32-bit MCF51MM256 and consists of the following components:

- **TWR-MCF51MM**—Also referred to as the Tower System MCU module and features the MCF51MM256
- **TWR-SER**—Tower System Serial module that features Ethernet, USB, RS232/485 and CAN
- **TWR-ELEV**—Two Tower System Elevator modules (Primary module and Secondary module) that provide structural integrity, communications interfaces and power regulation circuitry with standardized bus
- **MED-EKG**—Electrocardiograph development kit that showcases an EKG demonstration using the Flexis MM on-chip operational amplifiers and analog modules

- **DVD**—Includes six lab tutorials, software projects, application notes, board schematics and supporting resources
- Six Lab Demonstrations—Lab 1 is printed and included in the MED-EKG box of the TWR-MCF51MM KIT. Digital copies of all six labs are included in the DVD in the "Software" tab, under the "Labs" section
- **Two mini-USB Cables**—One for TWR-SER and one for TWR-MCF51MM
- Quick Start Guide

In this Quick Start Guide, you will learn how to build a Tower System, download code to the Flexis MM device and debug using CodeWarrior IDE.

# **Step-by-Step Installation Instructions**

In this Quick Start Guide, you will learn how to set up the TWR-MCF51MM-KIT.

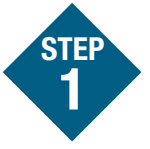

Install Software and Tools

- Install CodeWarrior Development Studio for Microcontrollers V6.3 (Evaluation Version)
- Install CodeWarrior for Microcontrollers V6.3.1 Patch
- Processor Expert V3.09 (Graphical Code Generator)
- Install Service Pack for MCF51MM
- Install Flexis MM USB Bootloader GUI (Required for Lab 6)
- Install Freescale USB Stack with PHDC v2.5 (USB demos and codes are optional components, but are not needed for labs)
- Install Embedded Multilink Toolkit (GUI required for labs)

Install in the order listed. These programs are included on the DVD. Look under the development tools tab in your DVD. For updates, please visit **freescale.com/mcf51mm**.

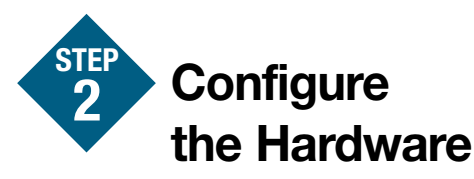

 Build the Tower System as shown in Figure 2, and make necessary configurations according to the notes that point to the component settings.

# Quick Start Guide for TWR-MCF51MM

Primary edge of TWR-MCF51MM and TWR-SER must connect to this Primary elevator, which has components on the bottom of the board, including the mini-USB connector. This mini-USB port is only used for OSBDM interface to program and debug the MCF51MM256. It does not connect / to the MCF51MM256 USB ports.

Make sure this side is the Secondary elevator.

Set Jumper J16 on TWR-SER module to middle position connecting pins 3 and 4 as shown. This configures the module for USB device mode, which is required by the labs in this kit.

> This mini-USB port on the TWR-SER powers the whole Tower System setup. It interfaces with the MCF51MM256 USB module. Users can test the MCF51MM256 USB via this mini-USB port.

This is the TWR-SER module.

This is the mini-USB from the Primary elevator. Connection to this is not needed in this kit.

#### Figure 2: Tower System Assembled

**NOTE:** Figure 2 is a Tower System without the optional MED-EKG assembly. For details on how to assemble the MED-EKG, please refer to Lab 1 on the DVD.

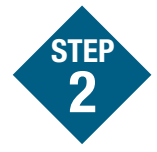

(continued from previous page)

2. Verify the default jumper settings for the TWR-MCF51MM module. Some labs require default settings, please refer to Table 1.

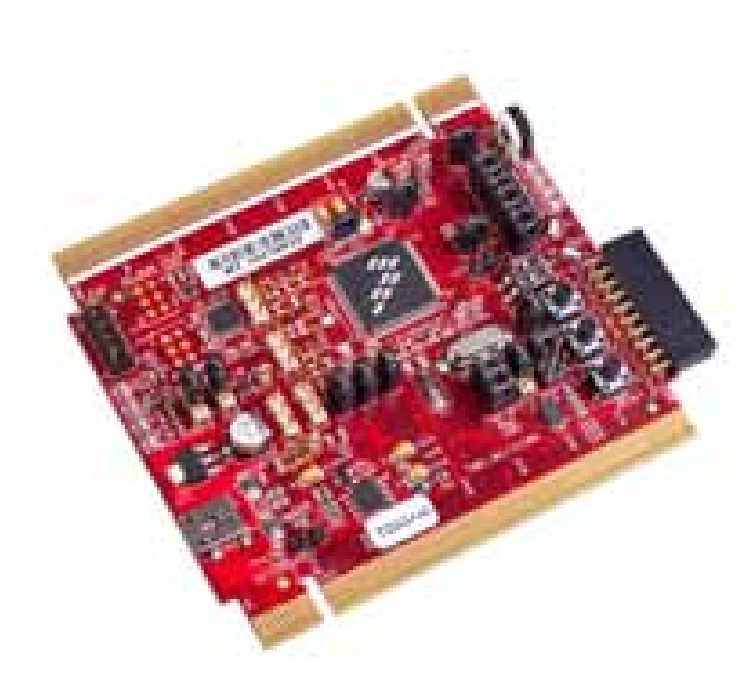

| Jumper<br>Name | Default Setting on TWR-MCF51MM Module                              |
|----------------|--------------------------------------------------------------------|
| J16            | 1 and 2                                                            |
| J15            | 1 and 2                                                            |
| J12            | Open                                                               |
| J3             | Open                                                               |
| J8             | Open                                                               |
| J7             | Open                                                               |
| J5             | Open                                                               |
| J6             | 1 and 2                                                            |
| J1             | 1 and 2                                                            |
| J2             | 1 and 2                                                            |
| J10            | 2 and 3                                                            |
| J19            | 1 and 2, 3 and 4, 5 and 6                                          |
| J26            | 2 and 3                                                            |
| J25            | 6 and 5, nothing on pin 4, 3, 2, 1                                 |
| J24            | Open                                                               |
| J11            | 1 and 2                                                            |
| J9             | 1 and 2                                                            |
| J4             | 1 and 2                                                            |
| J18            | 1 and 2, 3 and 4, 5 and 6, 7 and 8, 9 and 10, 11 and 12, 13 and 14 |
| SW3            | Slider 1 at OFF (Position 1)                                       |
|                | Slider 2 at OFF (Position 2)                                       |

Table 1: Default Settings on TWR-MCF51MM Module

Figure 3: TWR-MCF51MM with Default Jumpers Used in Table 1

**NOTE:** Please see TWR-MCF51MM schematic for jumper labels and functions.

# Quick Start Guide for TWR-MCF51MM

# **TOWER SYSTEM**

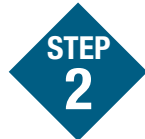

(continued from previous page)

3. This step is only needed for the Lab 1 EKG demo.

Verify the MED-EKG module is configured to default settings. This is required to run the MED-EKG demo.

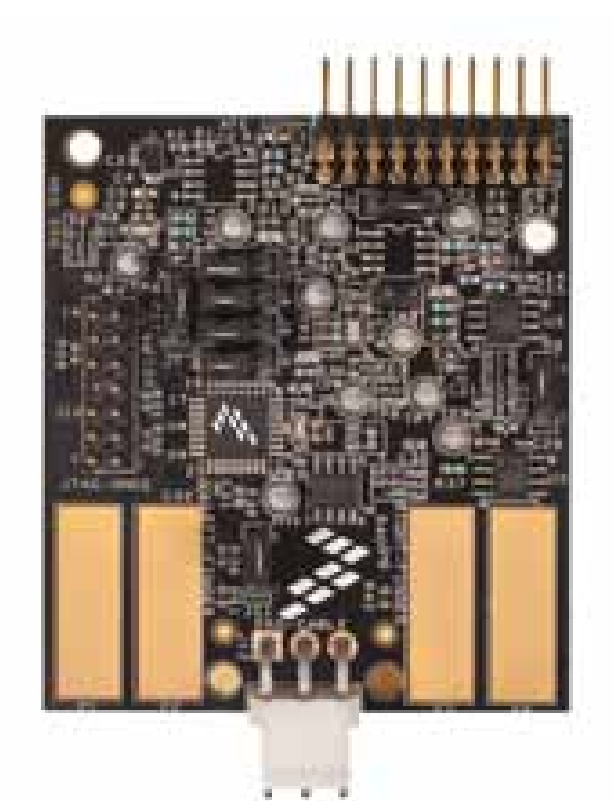

Figure 4: MED-EKG with Default Jumpers Used in Table 2

**NOTE:** Please see MED-EKG schematic for jumper labels and functions.

| Jumper<br>Name | Default Setting on TWR-MCF51MM Module                                         |
|----------------|-------------------------------------------------------------------------------|
| J2             | 1 and 2                                                                       |
| J3             | 2 and 3                                                                       |
| J4             | 2 and 3                                                                       |
| J5             | Open                                                                          |
| J6             | 2 and 3                                                                       |
| J7             | 2 and 3                                                                       |
| J8             | 2 and 3                                                                       |
| J9             | 2 and 3                                                                       |
| J10            | All open (J10 connects to DSC programmer.<br>It is not needed for this demo.) |
| J11            | 2 and 3                                                                       |

Table 2: Default Settings on MED-EKG Module

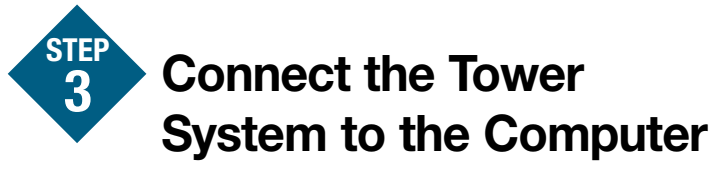

The assembled Tower System now has three USB connectors:

- 1. The USB connector on TWR-SER connects to the USB peripheral of the MCF51MM256 MCU.
- 2. The USB connector on TWR-MCF51MM is used for programming and debugging the MCF51MM256 MCU. The debugger interface is the Freescale open-source background debug module (OSBDM).
- 3. The USB connector on the Primary elevator merely powers the Tower System. There is no data through this connector and is not used in this kit.

To power on an assembled Tower System, connect the PC to mini-USB port (J14) on the TWR-SER module. The MCF51MM256 is programmed with a blinking LED application, so you should see LED 1 to LED 3 blink the first time the board is powered. LED 1 to LED 3 are located near the potentiometer. When set up as an assembled Tower System, the power source is from the TWR-SER miniUSB. The TWR-MCF51MM mini-USB acts only as an OSBDM function and should not be used to power the system. Be sure to connect TWR-SER USB before the TWR-MCF51MM USB. Do not connect TWR-MCF51MM USB without TWR-SER USB or damage could be caused.

**NOTE:** When the TWR-MCF51MM module is used stand-alone, USB port (J17) is both the power source and the debugger interface. When the TWR-MCF51MM module is assembled as a Tower System, the USB port (J17) is only a OSBDM.

LEDs 1 to 4 correspond to silk-screened labels D9 to D12 on the TWR-MCF51MM module.

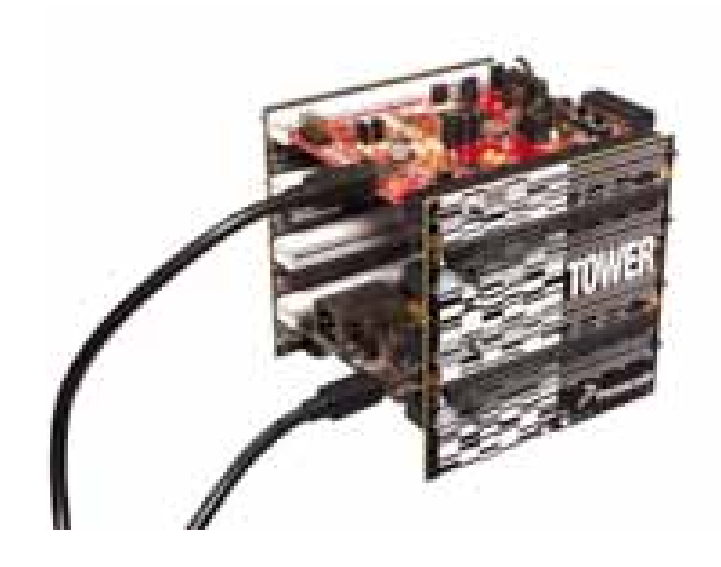

# Quick Start Guide for TWR-MCF51MM

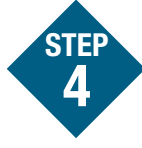

# Program MCF51MM256 and Debug Code

1. To program the MCF51MM256 with a different application, connect the USB from the PC to the TWR-SER, and then connect another USB from the PC to TWR-MCF51MM. If this is the first time you have connected the board, then a window may appear and ask about installing new hardware for the on-board OSBDM circuit. Install the driver to allow CodeWarrior debugging with OSBDM.

**NOTE:** If Windows cannot locate the driver automatically, please specify the following path: C:\Program Files\Freescale\ CodeWarrior for Microcontrollers V6.3\Drivers\Osbdm-jm60.

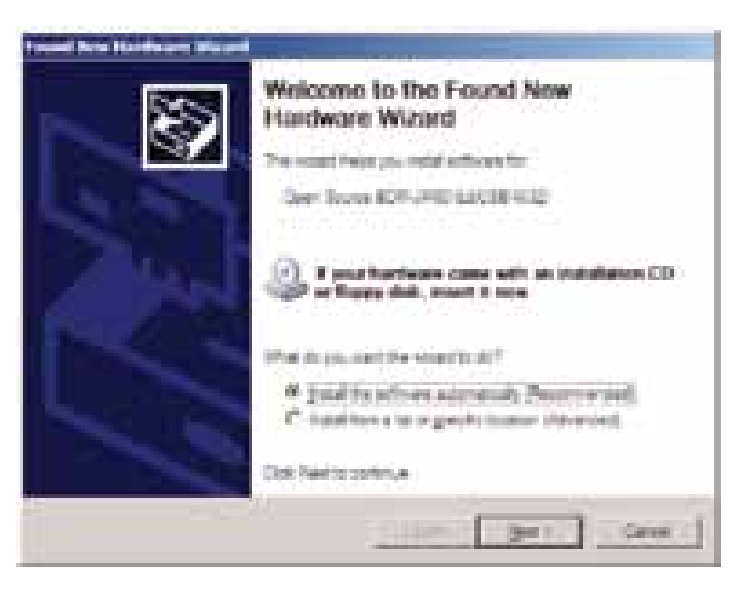

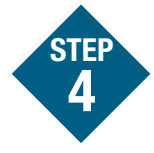

(continued from previous page)

- Look for the "MCF51MM POT ADC" application in the DVD under the "Software" tab, "Labs" section. Copy the file to your working directory and unzip it.
- 2. Start CodeWarrior by selecting it from the Windows Start menu. Make sure you open Version 6.3 if you have multiple versions installed.
- From the CodeWarrior main menu, choose File > Open and open the following file: d:\work\POT\_ADC\ MCF51MM\_POT\_ADC\POT\_ADC. mcp.

This is the project you just created in number 1 above.

4. In CodeWarrior, click Debug. This will activate the hiwave debugger which also displays the following message. Click OK and CodeWarrior will use the on-board OSBDM circuit to erase and program the MCF51MM256 internal flash.

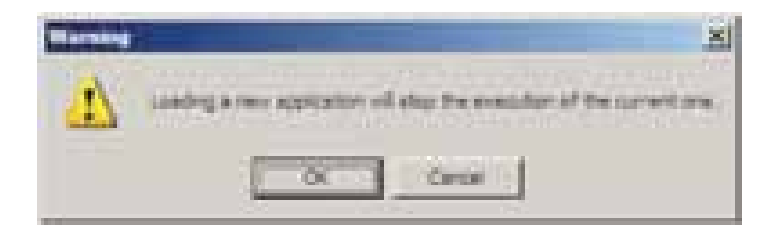

- 5. In the True-Time Simulator and Real-Time Debugger window click (start and continue) to run the application. Rotate the potentiometer back and forth from the TWR-MCF51MM module. You will see that LED 1 to LED 4 will turn off and on sequentially depending upon the rotation of the potentiometer.
- In the same debugger window, you can click on this button to halt the application. The source window will stop at the line of code where you halt the application.
- 7. These buttons allow you to do

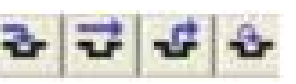

Single Step, Step Over, Step Out and Assembly Step in your project.

## Quick Start Guide for TWR-MCF51MM

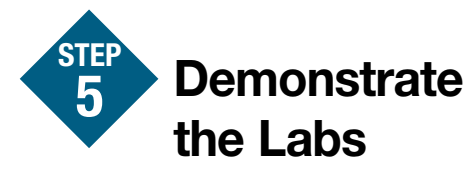

- Lab 1: MED-EKG Development Board Demo—Set up hardware and run software to read your electrocardiography
- Lab 2: Interfacing with HealthLink and Google Health—Send emulated health data to HealthLink and Google Health
- Lab 3: Low-Power and Measurement Engine Demo—Explore the energy savings capability of the MCF51MM256 and its powerful built-in analog modules such as OPAMP, DAC and ADC
- Lab 4: Measurement Engine Demo Using MQX RTOS—Run the measurement engine demo using MQX RTOS, a free RTOS that is complementary to customers
- Lab 5: Accelerometer Demo— Sample accelerometer outputs and display a GUI via the MCF51MM256 serial function
- Lab 6: USB Bootloader—Use a USB bootloader GUI tool to update firmware via the MCF51MM256 USB interface

**NOTE:** Lab 1 is printed and included in the MED-EKG box the TWR-MCF51MM KIT. Digital copies of all six labs are included in the DVD in the "Software" tab, "Labs" section.

Information in this document is provided solely to enable system and software implementers to use Freescale Semiconductor products. There are no express or implied copyright licenses granted hereunder to design or fabricate any integrated circuits or integrated circuits based on the information in this document.

Freescale Semiconductor reserves the right to make changes without further notice to any products herein. Freescale Semiconductor makes no warranty, representation, or guarantee regarding the suitability of its products for any particular purpose, nor does Freescale Semiconductor assume any liability arising out of the application or use of any product or circuit, and specifically disclaims any liability, including without limitation consequential or incidental damages. "Typical" parameters that may be provided in Freescale Semiconductor data sheets and/or specifications can and do vary indifferent applications and actual performance may vary over time. All operating parameters, including "Typicals," must be validated for each customer application by customer's technical experts. Freescale Semiconductor does not convey any license under its patent rights nor the rights of others. Freescale Semiconductor products are not designed, intended, or authorized for use as components in systems intended for surgical implant into the body, or other applications intended to support or sustain life, or for any other application in which failure of the Freescale Semiconductor products for any such unintended or unauthorized application, Buyer shall indemnify Freescale Semiconductor and its officers, employees, subsidiaries, affiliates, and distributors harmless against all claims, costs, damages, and expenses, and reasonable attorney fees arising out of, directly or indirectly, any claim of personal injury or death associated with such unintended or unauthorized use, even if such claims alleges that Freescale Semiconductor was negligent regarding the design or manufacture of the part.

RoHS-compliant and/or Pb-free versions of Freescale products have the functionality and electrical characteristics as their non-RoHS-complaint and/or non-Pb-free counterparts.

For further information, visit freescale.com or contact your Freescale sales representative.

For information on Freescale's Environmental Products program, visit freescale.com/epp.

To learn more about the **TWR-MCF51MM-KIT** and other Freescale medical products, please visit **freescale.com/MCF51MM**, **freescale.com/medical** and **freescale.com/Tower**.

Freescale, the Freescale logo and CodeWarrior are trademarks of Freescale Semiconductor, Inc., Reg. U.S. Pat. & Tm. Off. Flexis and Processor Expert are trademarks of Freescale Semiconductor, Inc. All other product or service names are the property of their respective owners. © 2010 Freescale Semiconductor, Inc.

Doc Number: MCF51MMQSG / REV 1 Agile Number: 926-26047 / REV B

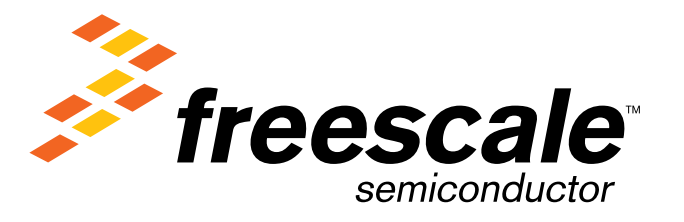